# ER7、8 系列路由器搭配 2 系列交换机实现多网段上网的

# 配置实例

# 目录

| <u> </u> | 需   | 求分析            | 2 |
|----------|-----|----------------|---|
| <u> </u> | 应   | 用拓扑            | 2 |
| 三、       | 路   | 由器设置           | 2 |
|          | 1.  | 设置路由器联网        | 3 |
|          | 2.  | 多网段划分          | 3 |
|          | 3.  | DHCP 服务设置      | 4 |
|          | 4.  | NAPT 规则设置      | 5 |
|          | 5.  | DNS 代理设置       | 6 |
|          | 6.  | 保存配置           | 7 |
| 四、       | . 2 | 系列交换机设置        | 8 |
|          | 1.  | 端口 VLAN 规划     | 8 |
|          | 2.  | 802.1Q VLAN 设置 | 8 |
|          | 3.  | 802.1Q PVID 设置 | 9 |
|          | 4.  | 保存配置           | 9 |

## 一、需求分析

某企业使用 TP-LINK ER7、8 系列商用路由器、2 系列交换机,实现多网段上网,具体需求如下:

1. 内网划分四个网段,分别为管理网段、销售网段、研发网段、财务网段。

2. 接到不同端口可以获取到对应网端的 IP 地址,并可以上网。

## 二、应用拓扑

根据上述用户需求和客户实际现场环境,规划网络拓扑如下图所示。

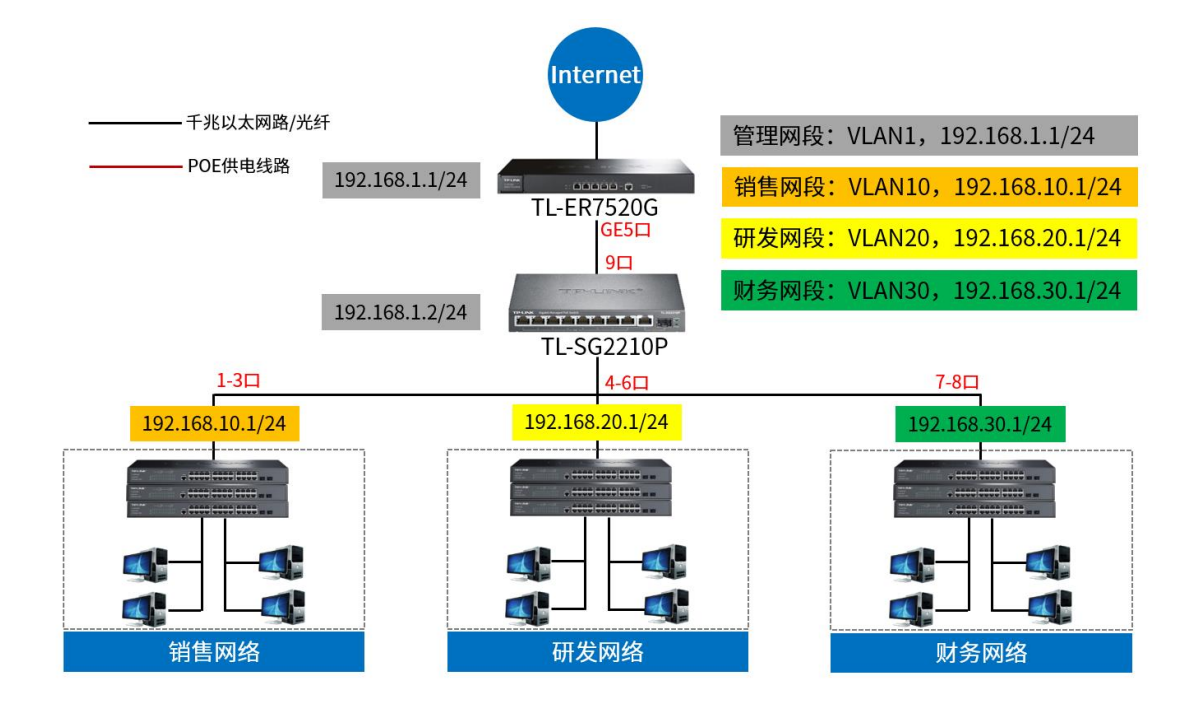

针对上图所示的网络拓扑结构,本例中采用的 TP-LINK 商用路由器 TL-ER7520G V4.0,2系列交换机 TL-SG2210P V3.0,基本设置步骤如下文介绍。

### 三、路由器设置

## 1. 设置路由器联网

ER7、8系列路由器的联网设置见: <u>ER7520G、ER8820T系列企业路由器基本设置</u>指南。

2. 多网段划分

在"基本设置 >> 接口设置 >> 接口设置",选择下联交换机的物理接口"GE5"。

| ▼ 基本设置 ←                 | 接口设置   | 网桥设置  | 疍 IPv6桥模式  |         |                                            |                |              |
|--------------------------|--------|-------|------------|---------|--------------------------------------------|----------------|--------------|
| <ul> <li>系统状态</li> </ul> |        |       |            |         |                                            |                |              |
| • 接口设置                   | 接口设置   |       |            |         |                                            |                |              |
| • DHCP服务                 |        |       |            |         |                                            |                |              |
| ▶ 快速配置                   |        | 1     | 2 3 4      | 5       |                                            |                |              |
| ▶ 对象管理                   |        |       |            | <b></b> |                                            |                |              |
| ▶ AP管理                   | 法轻物理接口 | 1 [   | GE5        |         |                                            |                |              |
| ▶ 易展设备管理                 |        |       | CE1        | •       |                                            |                | 时 🕞 新塔 🗧 🗎 😭 |
| ▶ 传输控制                   |        |       | GEI        |         |                                            |                |              |
| ▶ 安全管理                   | L A    | 序号 接口 | GE2        |         | IP地址/子网掩码(或前缀长鹰)                           | 阿关地址           | 设置           |
| ▶ 行为管控                   |        | 1 物理  | GE3<br>GE4 | E       | IPv4: 192.168.10.1/255.255.255.0<br>IPv6:  | IPv4:<br>IPv6: | 1            |
| ► VPN                    |        | 2 Eth | GE5        |         | IPv4: 192.168.100.1/255.255.255.0<br>IPv6: | IPv4:<br>IPv6: | 🥕 🛍 🖉        |

以研发网段为例,其他 VLAN 的设置也是相同操作。点击<新增>,设置关联"VLAN20", 设置"IP"和"子网掩码",点击<确定>。

| • 基本设置                       | 接口设置 网桥设置 IPv6 | 桥模式               |                    |
|------------------------------|----------------|-------------------|--------------------|
| <ul> <li>系统状态</li> </ul>     | 接口类型:          | Ethernet 💌        |                    |
| • 接口设置                       | 按口 夕杂。         | vanfa             | (1-11公宝猫)          |
| <ul> <li>DHCP服务</li> </ul>   | 1支口:白松;        | yania             | (1-11   - 49)      |
| ▶ 快速配置                       | 关联接口:          | GE5 💌             |                    |
| 对象管理                         | 连接方式:          | 静态IP    ▼         |                    |
| ▶ AP管理                       | IP协议类型:        | IPv4 IPv6         |                    |
| ▶ 易展设备管理                     | 关联VLAN:        | 20                | UNTAG              |
| ▶ 传输控制                       | IP地址:          | 192.168.20.1      |                    |
| ▶ 安全管理                       | 子网掩码:          | 255.255.255.0     |                    |
| ▶ 行为管控                       | 网关地址:          |                   | (可选)               |
| ► VPN                        | MTU:           | 1500              | (576-1500)         |
| SSL VPN                      | 首选DNS服务器:      |                   | (可选)               |
| ▶ 认证管理                       | 备用DNS服务器:      |                   | (可选)               |
| ▶ 系统服务                       |                |                   |                    |
| ▶ 云管理                        | 上行带宽:          | 1000000           | Kbps (100-1000000) |
| <ul> <li>系统工具</li> </ul>     | 下行带宽:          | 1000000           | Kbps (100-1000000) |
|                              | MAC地址;         | F8-8C-21-42-55-3E |                    |
|                              | 备注:            |                   | (可选,50个字符)         |
|                              | 管理接口开启:        |                   |                    |
| Copyright © 2021<br>普联技术有限公司 | 确定取消           |                   |                    |

注意:默认的 VLAN 出口规则为 TAG,勾选关联 VLAN 后的 UNTAG 选项后,出口规则为 UNTAG,本例中保持默认,不勾选。

设置结果如下所示。

| 选择 | <u>路物理</u> 援 | 妾口: | GE5      | j        | Ŧ      |                                           |                |             |
|----|--------------|-----|----------|----------|--------|-------------------------------------------|----------------|-------------|
|    |              |     |          |          |        |                                           |                | 🕀 新増 🛛 🖯 删除 |
|    |              | 序号  | 接口类型     | 接口名称     | 连接状态   | IP地址/子网掩码 (或前缀长度)                         | 网关地址           | 设置          |
|    |              | 1   | 物理接口     | GE5      | 已连接 详细 | IPv4: 192.168.1.1/255.255.255.0<br>IPv6:  | IPv4:<br>IPv6: | 1           |
|    |              | 2   | Ethernet | yanfa    | 已连接 详细 | IPv4: 192.168.20.1/255.255.255.0<br>IPv6: | IPv4:<br>IPv6: | 🤌 🛍 🖉       |
|    |              | 3   | Ethernet | xiaoshou | 已连接 详细 | IPv4: 192.168.10.1/255.255.255.0<br>IPv6: | IPv4:<br>IPv6: | 🤌 🛍 🖉       |
|    |              | 4   | Ethernet | caiwu    | 未连接 详细 | IPv4: 192.168.30.1/255.255.255.0<br>IPv6: | IPv4:<br>IPv6: | 🥕 🛍 🕖       |

### 3. DHCP 服务设置

在"基本设置 >> DHCP 服务 >> DHCP 服务",点击<新增>,选择服务接口"yanfa", 设置"开始和结束地址",点击<确定>。

| - | 基本设置 🔶 👝                               | Ê | CP服务 客     | 户端列表     | 静态地址分 | 記 DHC      | Pv6服务 | SLAAC     | I   |
|---|----------------------------------------|---|------------|----------|-------|------------|-------|-----------|-----|
|   | <ul> <li>系统状态</li> <li>接口设置</li> </ul> |   | 服务接口:      |          | yanfa | I          | Ŧ     | ו         |     |
|   | • DHCP服务                               |   | 开始地址:      |          | 192.1 | 168.20.2   |       |           |     |
| • | 快速配置                                   |   | 结束地址:      |          | 192.1 | 168.20.254 |       |           |     |
| • | 对象管理                                   |   | 地址租期:      |          | 120   |            |       | 分钟 (2-288 | 30) |
| • | AP管理                                   |   | 网关地址:      |          |       |            |       | (可选)      |     |
| • | 易展设备管理                                 |   | 缺省域名:      |          |       |            |       | (可选)      |     |
| • | 传输控制                                   |   | 首选DNS服务器   | 99<br>18 |       |            |       | (可选)      |     |
| • | 安全管理                                   |   | 备用DNS服务器   | 9<br>5   |       |            |       | (可选)      |     |
| • | 行为管控                                   |   | Option60:  |          |       |            |       | (可选)      |     |
| • | VPN                                    |   | Option138: |          |       |            |       | (可选)      |     |
| • | SSL VPN                                |   | 状态:        |          | ☑ 启用  |            |       |           |     |
| • | 认证管理                                   |   |            | 7-347    |       |            |       |           |     |
| • | 系统服务                                   |   | 🔶 确定       | 取消       |       |            |       |           |     |

设置结果如下所示。

| DHC | N服务列表 |          |              |                |      |      |             |          |         |
|-----|-------|----------|--------------|----------------|------|------|-------------|----------|---------|
|     |       |          |              |                |      |      | 🔮 启用 🛛 😣 禁用 | 🕀 新増   🖨 | 删除 🍳 搜索 |
|     | 序号    | 服务接口     | 开始地址         | 结束地址           | 地址租期 | 网关地址 | 首选DNS服务器    | 状态       | 设置      |
|     | 1     | GE5      | 192.168.1.2  | 192.168.1.254  | 120  |      |             | 已启用🙁     | in 🥖    |
|     | 2     | yanfa    | 192.168.20.2 | 192.168.20.254 | 120  |      |             | 已启用😣     | 🥕 🛍     |
|     | 3     | caiwu    | 192.168.30.2 | 192.168.30.254 | 120  |      |             | 已启用😣     | i 🖉     |
|     | 4     | xiaoshou | 192.168.10.2 | 192.168.10.254 | 120  |      |             | 已启用🙁     | P 🛍     |

### 4. NAPT 规则设置

在"传输控制 >> NAT 设置 >> NAPT",点击<新增>,选择连接 Internet 的出接口 "GE1",源地址范围为研发网段,点击<确定>。

| ▶ 基本设置                   | <b>^</b> | NAPT | —对—   | NAT 🗼 🛓 | 拟服务器   | ALG服务  | NAT-DMZ |  |
|--------------------------|----------|------|-------|---------|--------|--------|---------|--|
| ▶ 快速配置                   |          | APT规 | 则列表   |         |        |        |         |  |
| 对象管理                     | Ľ        |      |       |         |        |        |         |  |
| ▶ AP管理                   |          |      | 序号    | 规       | 则名称    |        | 出接口     |  |
| ▶ 易展设备管理                 |          |      |       |         |        |        |         |  |
| ▼ 传输控制 ← − −             |          |      |       |         |        |        |         |  |
| • NAT设置 🔶 ——             |          |      |       |         |        |        |         |  |
| <ul> <li>带宽控制</li> </ul> |          | 规    | 则名称:  |         | yanfa  |        |         |  |
| • 连接数限制                  |          | н    | 接口:   |         | GE1    |        | •       |  |
| • 流量均衡                   |          | 调    | 她址范围: |         | 192.16 | 8.20.0 | / 24    |  |
| <ul> <li>路由设置</li> </ul> |          |      | ·杰·   |         |        |        |         |  |
| <ul> <li>安全管理</li> </ul> |          | 2    | UE*.  |         |        |        |         |  |
| ▶ 行为管控                   |          | 雀    | 注:    |         | 研发网段   | 上网     |         |  |
| ► VPN                    |          |      | 确定    | 取消      |        |        |         |  |

设置结果如下所示。

| NAPT规 | NAPT规则列表 |          |     |                 |      |        |                         |  |
|-------|----------|----------|-----|-----------------|------|--------|-------------------------|--|
|       |          |          |     |                 |      |        | 🛨 新増   🖨 删除             |  |
|       | 序号       | 规则名称     | 出接口 | 源地址范围           | 状态   | 备注     | 设置                      |  |
|       | 1        | yanfa    | GE1 | 192.168.20.0/24 | 已启用😣 | 研发网段上网 | 🥕 🛍                     |  |
|       | 2        | xiaoshou | GE1 | 192.168.10.0/24 | 已启用😣 | 销售网段上网 | 🥕 🛍                     |  |
|       | 3        | caiwu    | GE1 | 192.168.30.0/24 | 已启用😣 | 财务网段上网 | i 🖉                     |  |
|       | 4        | guanli   | GE1 | 192.168.1.0/24  | 已启用😣 |        | <ul> <li>iii</li> </ul> |  |

### 5. DNS 代理设置

在"系统服务 >> DNS 代理",点击<新增>,服务接口选择第 3 步中新增的接口 "yanfa",出接口选择连接 Internet 的 "GE1",点击<确认>。

| - |            |   |     |                |    |       |    |           |
|---|------------|---|-----|----------------|----|-------|----|-----------|
| • | 易展设备管理     | * | DN  | IS代理           |    |       |    |           |
| • | 传输控制       |   | 1   |                |    |       |    |           |
| • | 安全管理       |   | DN: | S代理规则列表        |    |       |    |           |
| • | 行为管控       |   |     |                |    |       |    |           |
| • | VPN        |   |     |                |    |       |    |           |
| • | SSL VPN    |   |     |                | 序号 |       | 规则 | 名称        |
| • | 认证管理       |   |     |                |    |       |    | -         |
| - | 系统服务 🔶     |   |     |                |    |       |    |           |
|   | • PPPoE服务器 |   |     | 规则名称:          |    | yanfa |    | (1-50个字符) |
|   | • 动态DNS    |   |     | er to to to to |    |       | _  | 1         |
|   | • DNS代理    |   |     |                |    | yanra | •  |           |
|   | • UPnP     |   |     | 出接口:           |    | GE1   | •  |           |
|   | • 主备倒换     |   |     | 确定             | 取消 |       |    | -         |
|   |            |   |     |                |    |       |    |           |

设置结果如下所示。

| DNS代理规则列表 | DNS代理规则列表 |          |          |     |                         |  |  |  |
|-----------|-----------|----------|----------|-----|-------------------------|--|--|--|
|           |           |          |          |     | 🛨 新増   🖨 删除             |  |  |  |
|           | 序号        | 规则名称     | 服务接口     | 出接口 | 设置                      |  |  |  |
|           | 1         | caiwu    | caiwu    | GE1 | in 🖉 🖉                  |  |  |  |
|           | 2         | guanli   | GE5      | GE1 | <ul> <li>iii</li> </ul> |  |  |  |
|           | 3         | xiaoshou | xiaoshou | GE1 | iii                     |  |  |  |
|           | 4         | yanfa    | yanfa    | GE1 | iii                     |  |  |  |

## 6. 保存配置

所有配置完成后保存配置,防止设备断电后配置丢失,点击管理界面右上角的"保存配置",弹出的页面点击"是",即可完成保存。

|   |        |           |    |       |       |     | 配   | 置未保存 | 保存配置 退出登录 |
|---|--------|-----------|----|-------|-------|-----|-----|------|-----------|
| ÷ | 基本设置   | DNS代理     |    |       |       |     |     |      | 1         |
| ж | 快速配置   |           |    |       |       |     |     |      | 1         |
| ÷ | 对象管理   | DNS代理规则列表 |    |       |       |     |     | ?    |           |
| ÷ | AP管理   |           |    | _     |       | _   |     |      |           |
| ж | 易展设备管理 |           |    |       |       |     |     |      |           |
|   | 传输控制   |           | 序号 | 确定要保存 | ·配置吗? | 出接口 | 设置  |      |           |
| ÷ | 安全管理   |           | 1  |       |       | GE1 | / B |      |           |
| ÷ | 行为管控   |           | 2  |       | 是 否   | GE1 | / U |      |           |
|   | VPN    |           |    |       |       |     |     |      |           |

# 四、2系列交换机设置

#### 1. 端口 VLAN 规划

根据拓扑,将各 VLAN 接口成员和出口规则的规划如下所示:

| VLAN | 接口成员与出口规则                  | 说明                        |  |  |  |
|------|----------------------------|---------------------------|--|--|--|
| 1    | 所有接口(Untagged)             | 默认管理 VLAN                 |  |  |  |
| 10   | 1-3 (Untagged), 9 (Tagged) | 上联口应带 Tagged,下联口 Untagged |  |  |  |
| 20   | 4-6 (Untagged), 9 (Tagged) | 上联口应带 Tagged,下联口 Untagged |  |  |  |
| 30   | 7-8 (Untagged), 9 (Tagged) | 上联口应带 Tagged,下联口 Untagged |  |  |  |

#### 2. 802.1Q VLAN 设置

在"VLAN >> 802.1Q VLAN","启用"802.1Q VLAN,点击<应用>,根据端口 VLAN 规划,Untagged端口选择 1-3, Tagged端口选择 9,点击<添加/编辑>。

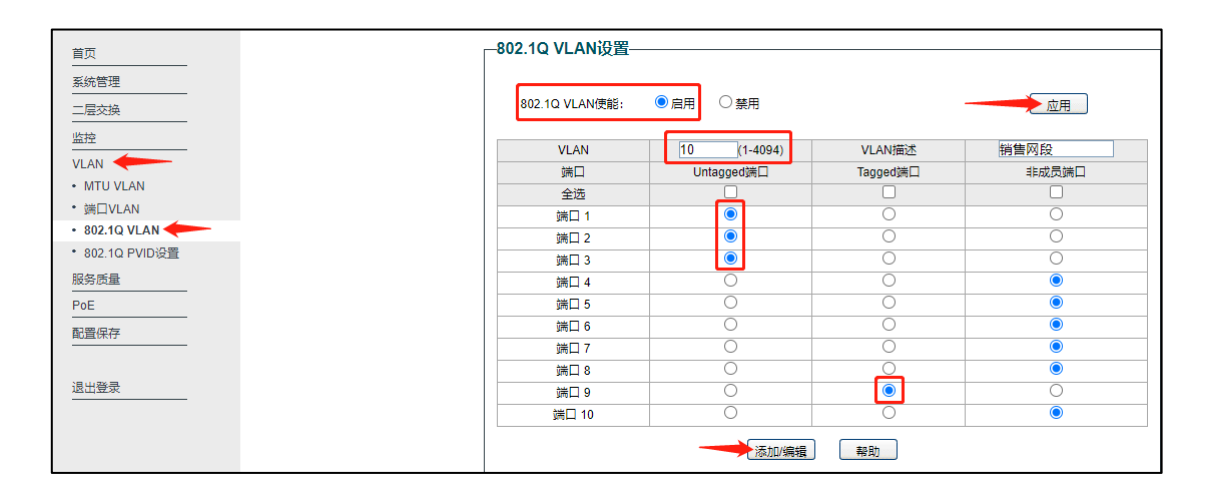

划分结果如下图所示:

| VLAN | VLAN描述  | 成员端口  | Tagged端口 | Untagged端口 | 删除 |
|------|---------|-------|----------|------------|----|
| 1    | Default | 1-10  |          | 1-10       |    |
| 10   | 销售网段    | 1-3,9 | 9        | 1-3        |    |
| 20   | 研发网段    | 4-6,9 | 9        | 4-6        |    |
| 30   | 财务网段    | 7-9   | 9        | 7-8        |    |

### 3. 802.1Q PVID 设置

在"VLAN >> 802.1Q PVID 设置",勾选端口, PVID 处输入端口所属 VLAN ID,点击<应用>,设置结果如下图所示。

| 首页             | —802.1Q VLAN PVID误 | 置——— |       |      |
|----------------|--------------------|------|-------|------|
| 系统管理           |                    | 选择   | 端口    | PVID |
| 二层交换           |                    |      |       | 30   |
| 监控             |                    |      | 端口1   | 10   |
| VLAN           |                    |      | 端口2   | 10   |
| MTU VLAN       |                    |      | 端口3   | 10   |
| ・ 端口VLAN       |                    |      | 端口4   | 20   |
| • 802.1Q VLAN  |                    |      | 端口5   | 20   |
| ・802.1Q PVID设置 |                    |      | 端口6   | 20   |
| 服务后量           |                    |      | 端口7   | 30   |
|                |                    |      | 端口8   | 30   |
| PoE            |                    |      | 端口9   | 1    |
| 配置保存           |                    |      | 端口10  | 1    |
| ·= 山 32 =      |                    |      | 应用 報調 | b l  |

注意: 修改端口 VLAN 配置可能导致部分端口无法进入交换机界面,应选择不会修改 VLAN 配置的端口或者上联口进入交换机界面。

#### 4. 保存配置

所有配置完成后保存配置,防止设备断电后配置丢失,点击管理页面的"配置保存", 弹出的页面点击"确定",即可完成保存。

| TP-LINK <sup>®</sup> | 10.18.18.251 显示                       |  |  |
|----------------------|---------------------------------------|--|--|
| TL-SG2210P           | 确认保存配置吗?                              |  |  |
| 首而                   | · · · · · · · · · · · · · · · · · · · |  |  |
| =×系统管理               |                                       |  |  |
|                      |                                       |  |  |
| VLAN                 |                                       |  |  |
| 服务质量<br>             |                                       |  |  |
| 配置保存                 |                                       |  |  |

至此, ER7、8 系列路由器搭配 2 系列交换机实现多网段上网的设置已经完成, 有线 PC 接入对应 VLAN 的接口即可获取到对应网段地址上网。